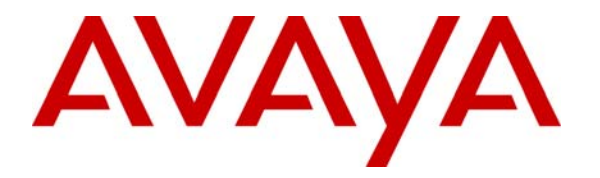

Avaya Solution & Interoperability Test Lab

## Application Notes for IA770 INTUITY<sup>™</sup> AUDIX Messaging and Mutare Enabled Voice Mail using SpinVox Speech to Text – Issue 1.0

### Abstract

This Application Note describes the configuration steps required for Mutare Enabled Voice Mail with SpinVox Speech to Text to interoperate with Avaya IA770 INTUITY<sup>™</sup> AUDIX Messaging Application.

Information in these Application Notes has been obtained through DevConnect compliance testing and additional technical discussions. Testing was conducted via the DevConnect Program at the Avaya Solution and Interoperability Test Lab.

## 1. Introduction

The Mutare Enable Voice Mail (EVM)-SpinVox application provides users the ability to receive a text transcription of voice messages received on Avaya IA770 INTUITY Audix. The integration with Avaya IA770 INTUITY Audix is achieved using standard IMAP4 protocol. The Mutare EVM-SpinVox application retrieves new voice messages from the users' voice mailboxes on the IA770 and sends them securely to the SpinVox service for transcription. The message is re-encrypted and sent back to a corporate email account, which the EVM application will monitor for new messages. When a new message arrives from SpinVox (after being transcribed) EVM will decrypt the message and send it to the email or SMS address defined by the user for delivery of the message. Users can view up to 500 characters of the transcription and can listen to the attached copy of the voice message if this option has been selected (and if sound files can be played back on the device used to retrieve the message). Fax messages are not sent to SpinVox, but are converted (if necessary) by the EVM application, to the format selected by the user (.tif or .pdf) and sent to the destination address defined by the user.

### 1.1. Message Flow and High-Level Architecture

The following diagram depicts the message flows between the Avaya IA770 INTUITY Audix, Mutare EVM server, and the SpinVox service. It also depicts the areas of the environment where the message is transferred in plain text and where the message is transferred encrypted:

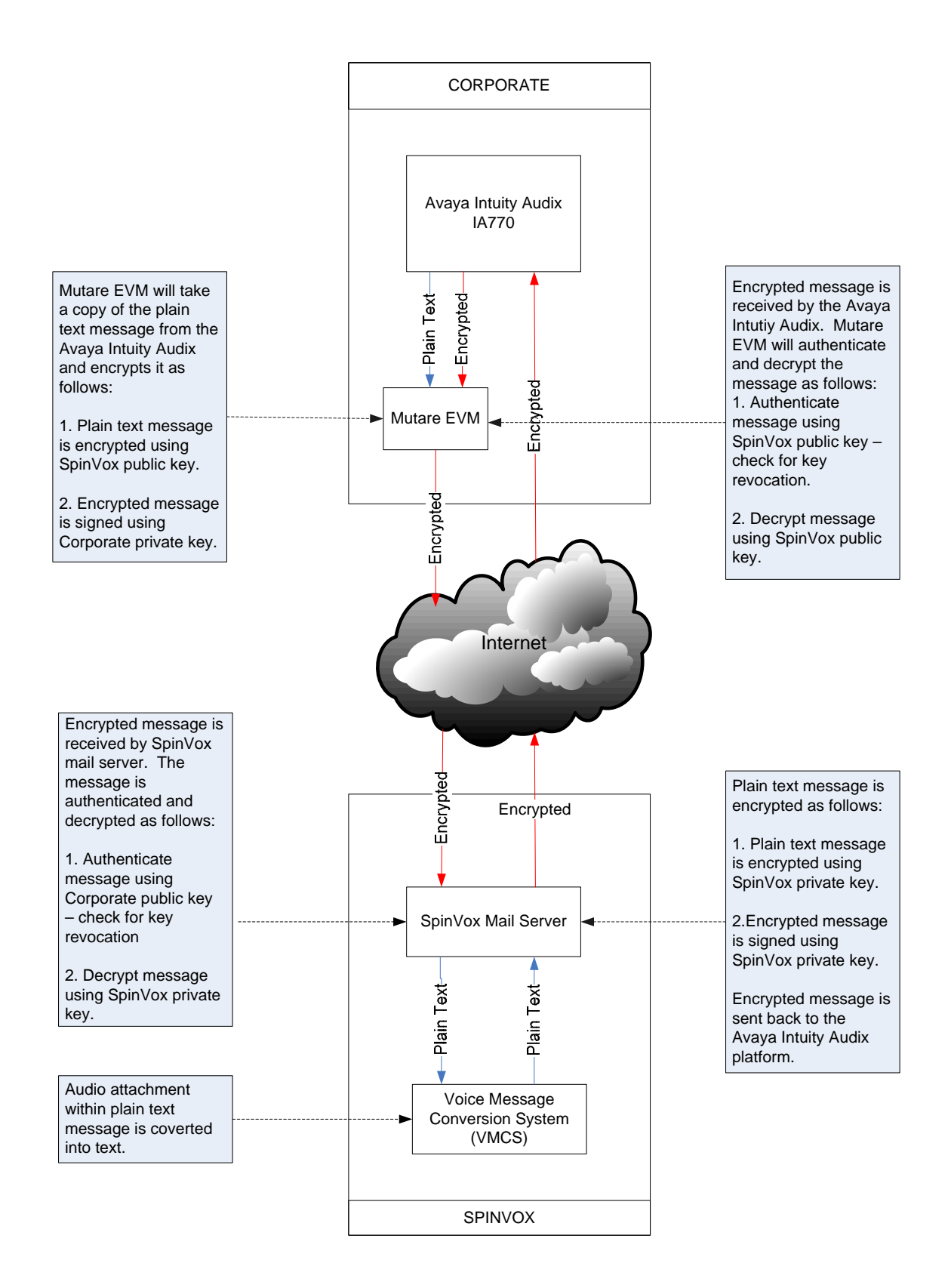

#### **Figure 1 - Message Flow**

Solution & Interoperability Test Lab Application Notes ©2009 Avaya Inc. All Rights Reserved. 3 of 19 IA770EVMSPINVOX

## 2. Equipment and Software Validated

The following equipment and software were used for the sample configuration provided:

Tables are recommended:

| Equipment                              | Software                   |
|----------------------------------------|----------------------------|
| Avaya <sup>TM</sup> G350 w S8300/IA770 | R015x.01.1.415.1/5.1-3.0   |
|                                        | Microsoft Windows 2003     |
|                                        | Server, (Enterprise        |
|                                        | version) with the latest   |
|                                        | Service Pack installed.    |
|                                        | Microsoft Internet         |
| Dell PowerEdge 860 Server              | Information Server version |
|                                        | 6.0                        |
|                                        | FTP Server                 |
|                                        | SMTP Virtual Server        |
|                                        | Web Server                 |
|                                        | Microsoft Terminal         |
|                                        | Services                   |
|                                        | Microsoft SQL Server       |
|                                        | McAfee Enterprise 8.1 –    |
|                                        | anti-virus software        |
|                                        | Mutare EVM application –   |
|                                        | release 2.0                |

### 3. Installation of the Mutare-Spinvox Application

The EVM application, related SQL Server database components, and other utilities are installed by Mutare on a customer-provided server running Windows Server 2003, communicating with Avaya Intuity Audix IA770. Detailed implementation requirements are provided by Mutare, but as a general statement, the customer would be responsible for the server, network connectivity, DNS records, and whatever would be required to route mail messages from their network to/from the Internet (securely to SpinVox).

Mutare provides remote (or on-site) installation of the application, including creation of the certificates required to securely send (encrypt) and receive (decrypt) messages from the SpinVox service. Upon completion of the install, the customer can begin to configure the application to communicate to IA770 server, customize the way the application can be used, and begin adding user accounts.

### 3.1. Special Procedures Required

The test plan (and subsequent implementation) of the Mutare EVM-SpinVox application requires that an email address be established for the IA770 unit being used to receive the transcribed messages back from SpinVox. For this test plan to be executed a Google GMAIL account provided this address. At installation, the specified GMAIL address was registered with SpinVox to allow for the Speech to Text conversions and target return address to be established with the service.

### 3.2. Installation Test Results

All components of the EVM-SpinVox application were successfully installed on a Dell 860 server running Windows Server 2003. The server was protected during the test with McAfee Enterprise 8.5.0 anti-virus software. There appeared to be no conflicts with the application and the anti-virus software.

Upon completion of the installation, access to the EVM administration page was confirmed to be available on the server (http://localhost/admin.asp) and was available via a network URL such as http://evmsv.ataclabs.avaya.com). EVM uses the Default Virtual SMTP Server in IIS 6.0 to queue messages for delivery to a smart email host. Security Certificates and Private Keys were installed for the S/MIME encryption of messages from the application to SpinVox, and to verify and decrypt the transcriptions when received from SpinVox.

# 4. Configuring the Avaya Intuity Audix IA770

The Avaya Intuity Audix IA770 is setup as described in "Avaya IA 770 INTUITY AUDIX, Messaging Application, Release 5.1, Administering Communication Manager Servers to Work with IA770". Verify that the "General Options and Settings" are configured as below:

| 🚈 https://63.219.215.36 - Messaging                                                                                                    | a Administration - Microsoft Internet Explorer                                                                   | X                                                            |
|----------------------------------------------------------------------------------------------------|----------------------------------------------------------------------------------------------------|--------------------------------------------------------------|
| 🕒 Back + 🐑 - 💌 😰 🐔                                                                                                    | 🔎 Search 🤺 Favorites 🕢 😒 - 🌄 🛍 - 🛄 🎇                                                                             | 8 🕺                                                          |
| AVAYA                                                                                                    |                                                                                                    | IA 770 Intuity™ Audix@ Messaging<br>Messaging Administration |
| Help                                                                                                    |                                                                                                    | This server: g350-1                                          |
| Viessaging Administration     Customer Options     Nessaging     Server Administration     External Hosts     VIMAP/SNTP Administration     Gamera Document                            | General Options and Settings                                                                                     |                                                              |
| Mail Options<br>SMTP Status<br>AUDIX Networked Machine<br>Excluded Mailbox Admin                                                                                                    | Put RFC022 headers into text? yes                                                                                |                                                              |
| System Status<br>Alarm Summary<br>Voice Channel Monitor<br>Server Notes                                                                                                    | POP3 client access enabled2 no ×<br>POP3 SSL en alternate port enabled2 no ×                                     |                                                              |
| Start Messaging<br>Stop Messaging<br>TLogs<br>Administration History                                                                                                    | IMAP4 client access enabled2 yes 💌<br>IMAP4 SSL on alternate port enabled2 yes 💌                                 |                                                              |
| Administrator<br>Alarm<br>Backup<br>Software Management<br>Maintenance<br>IMAP/SMTP Messaging                                                                                          | SMTP public LAN access enabled? yes  SMTP SSL on alternate port enabled? yes  IDAP public LAN access enabled? po |                                                              |
| Restore<br>Reports<br>System Evaluation<br>IMAP/SMTP Traffic<br>PDiagnostics                                                                                                    | LDAP SSL on alternate port enabled2 no Save Help                                                                 |                                                              |
| SMTP Connection<br>PUP3 Connection<br>IMAP4 Connection<br>Mail Delivery<br>Ping Another Server<br>Name Server Lookup<br>Software Management<br>List Messaging Software                 |                                                                                                    |                                                              |
| Software Installation<br>Software Verification<br>Software Removal<br>Adv Software Installation<br>▼Call Transfer Administration<br>Allowed Number Addition<br>Allowed Number Deletion |                                                                                                    |                                                              |
| Allowed Number Display<br>Denied Number Addition<br>Denied Number Deletion<br>Denied Number Display<br>*Voice Equipment Diagnostic<br>Busy                                             |                                                                                                    |                                                              |
| Diagnose<br>Display<br>Release<br>Change State                                                                                                    |                                                                                                    |                                                              |
| Click for help with the POP3 SSL on alter                                                                                                    | mate port enabled field                                                                                          | 🕒 💣 Internet                                                 |

## 5. Configuring the Mutare/SpinVox Application

The EVM application can check for transcribed messages (from SpinVox) on an IMAP4 capable email server. For example, a customer could have the return mailbox (for SpinVox transcriptions) on a Microsoft Exchange or Lotus Domino email server – and the EVM application would check for messages on that server. Since the Avaya Intuity Audix IA770 supports IMAP4, it can also be used to receive the transcribed messages from SpinVox – and in the case of this lab testing, a mailbox on an Avaya IA770 was used.

Once the mailbox configuration was completed, test user accounts were configured on the IA770, and added as new accounts in the EVM-SpinVox application.

| 🚈 EVM Users - Microsoft Internet Explorer                    |                                                                     |
|--------------------------------------------------------------|---------------------------------------------------------------------|
| <u>File Edit View Favorites Tools Help</u>                   | N                                                                   |
| 🚱 Back + 🕥 + 💌 😰 🐔 🔎 Search 👷 Favorites 🤣 🖓 + 連 📓 + 🛄 🎉 🚜    |                                                                     |
| Address http://63.219.215.40/admin.asp                       | Go Links »                                                          |
| Admin Name: System Admin<br>USERS   ADMINS                   | DEVICES   DEVICE GROUPS   TOOLS   STATUS   SETTINGS   HELP   LOGOUT |
| EVM Enabled VoiceMail                                        | System: 1]-EVM 🔽 Rename                                             |
| EVM <b>Users</b>                                             | View where Name 💌 Begins With 💌 SAVE                                |
| Mailbox Full Name Lockout<br>View 32134 Test User            | Device Group<br>Main V DELETE                                       |
| EVM Usage: 1 of 100<br>Soirvox Usage: 1 of 5 (Exc: 6/1/2009) | Main 🔹 ADD                                                          |
|                                                              | Powered By: Mutare.Software                                         |
| Done                                                         |                                                                     |

The screen below shows the User Settings screen for EVM-SpinVox and the mailbox account for Test User 32134. This is typical of the web page screen a user would complete to being using the application. For the testing, we defined one Device Type in EVM (Desktop), and allowed the test users to set up the parameters for the devices. Screen entry was straight-forward and required only about 2-3 minutes to complete.

| EVM Settings - Mic                | rosoft Internet Explorer                |                                   |                            |                                                                      | يل_        |
|-----------------------------------|-----------------------------------------|-----------------------------------|----------------------------|----------------------------------------------------------------------|------------|
| jile <u>E</u> dit <u>V</u> iew Fa | avorites Tools Help                     |                                   | 1444 ად                    |                                                                      |            |
| ddress Chtp://63.2                | 219.215.40/evm.asp                      | rrites 💓 🖾 🖌 🥥 📕 🛀                |                            |                                                                      | ▼ 🗗 Go Lin |
|                                   | Αναγα                                   | Name: Test User<br>Mailbox: 32134 |                            | SETTINGS   <b>Help   Log</b>                                         | оит        |
|                                   | EVM Enabled Voice                       | fail                              |                            |                                                                      |            |
|                                   | EVMSettings                             |                                   |                            |                                                                      |            |
|                                   | Device Type:<br>Desktop EVM<br>I Active | Email Address:                    | Send when I receive:       | SpinVox (Speech-to-Text)     WAV   Audio Format     PDF   Fax Format |            |
|                                   | ADD DEVICE                              | ☐ Re-send me -                    | all messages in my mailbox | Updated: 11/21/08 10:44 P<br>SAVE                                    | M          |
|                                   | Spoken through <b>#SpinVOX</b> 99       |                                   |                            | Powered By: Mutare.Softw                                             | vare       |
|                                   |                                         |                                   |                            |                                                                      |            |
|                                   |                                         |                                   |                            |                                                                      |            |
|                                   |                                         |                                   |                            |                                                                      |            |
|                                   |                                         |                                   |                            |                                                                      |            |
|                                   |                                         |                                   |                            |                                                                      |            |
| Done                              |                                         |                                   |                            |                                                                      | Internet   |

The Test button at the right side of the User Settings screen was useful to verify the settings. Clicking the Test button creates an email that is sent to the destination (email address, phone number / SMS address) for each device. A sample of the test message is shown below.

| 🐱 Private Voice Message from External on 11/24/08 9:50 AM for 32134 - Message (HTML)           |                              |
|------------------------------------------------------------------------------------------------|------------------------------|
| Eile Edit View Insert Format Iools Actions Help                                                |                              |
| 🗄 🕰 Reply   🖓 Reply to All   🙈 Forward   🅞 🐚   🧏   🔻   🍅   🎦 🗙   🔺 - 🔹 A*   🞯 💂                |                              |
| Please treat this as Private.                                                                  |                              |
| From: evm@63.219.215.40                                                                        | Sent: Mon 11/24/2008 9:51 AM |
| To: Bertsch, Charles J (Chuck)                                                                 |                              |
| CC:<br>Subject: Drivate Voice Mescage from External on 11/24/08 9:50 AM for 32134              |                              |
|                                                                                                |                              |
| Private Voice Message from External on 11/24/08 9:50 AM                                        |                              |
|                                                                                                |                              |
| Attachment(s):     Private message not attached inlease call into voicemail system to retrieve |                              |
|                                                                                                |                              |
| Delete this message from my Voice Mailbox                                                      |                              |
| View/Edit my EVM Settings                                                                      |                              |
| Mailbay aurently contains 5 New and 0 Old massages                                             |                              |
| Malibox currently contains 5 New and 0 Old messages.                                           |                              |
|                                                                                                |                              |
|                                                                                                |                              |
|                                                                                                |                              |
|                                                                                                |                              |
|                                                                                                |                              |
|                                                                                                |                              |
|                                                                                                |                              |
| 1                                                                                              |                              |

After verifying receipt of the test message, voice calls were placed to the test mailboxes. A message was left after each call, and the messages were tracked in the EVM application.

## 6. Application Customization and Functional Testing of Administration Pages

### 6.1. Customization of the Web Pages and Messages

To customize the appearance of the EVM web pages and the messages sent to the users, the administrator of the EVM system can add a corporate logo to the EVM application. For the test, loaded an Avaya logo as a GIF file (in the \images directory) and configured it for display on the web pages.

The setting to display a corporate logo on the web pages is defined under the EVM administrator Settings page. The setting is named CustLogo and the Value is the path to the file containing the logo.

| 🖉 EVM Settings - Micro                       | soft Internet Explorer            |                          |                                    |                               | - 🗆 🗵   |
|----------------------------------------------|-----------------------------------|--------------------------|------------------------------------|-------------------------------|---------|
| <u>File E</u> dit <u>V</u> iew F <u>a</u> vo | orites <u>T</u> ools <u>H</u> elp |                          |                                    |                               | 2       |
| 😋 Back 🔹 🕥 👻 🕨                               | 🚺 💈 🏠 🔎 Search   📩                | Favorites 🕢 🔗 😪 🛛 🖉      | <mark>, 🋍 🚳</mark>                 |                               |         |
| Address 🙆 http://63.219                      | 9.215.40/settings.asp             |                          |                                    | 💌 🄁 Go                        | Links » |
|                                              |                                   |                          |                                    |                               | 4       |
| 📔 🚹 Muta                                     | <b>re</b> •Software               | Admin Name: System Admin |                                    |                               |         |
|                                              |                                   | USERS   ADMINS   DEVIC   | CES   DEVICE GROUPS   TOOLS   STAT | TUS   SETTINGS   HELP   LOGOL | л       |
|                                              |                                   |                          |                                    |                               |         |
| EV/M Enclu                                   | ad Vaiae Mail                     |                          |                                    | Sustem: El                    | /M      |
|                                              | ed voicemail                      |                          |                                    | aystem. Ly                    |         |
| EV/MSetting                                  | -                                 |                          |                                    |                               |         |
| Evinsecting.                                 | 3                                 |                          |                                    |                               |         |
|                                              | Setting                           | Value                    | Scope                              |                               |         |
| Select                                       |                                   |                          | EVM                                | ADD                           |         |
| Help                                         | EmailErom                         | evmadmin@avava.com       | EVM                                | DELETE                        |         |
| Help                                         | EmailStatusTime                   | 8:00                     | EVM                                | DELETE                        |         |
| Help                                         | EVMURL                            | http://63.219.215.40     | EVM                                | DELETE                        |         |
| Help                                         | ServerIP                          | 63.219.215.36            | EVM                                | DELETE                        |         |
| Help                                         | ServerPort                        | 143                      | EVM                                | DELETE                        |         |
|                                              |                                   |                          |                                    |                               |         |
|                                              |                                   |                          |                                    | SAVE                          |         |
|                                              |                                   |                          |                                    |                               |         |
|                                              |                                   |                          | Pow                                | ered By: 🛃 Mutare•Softwar     | е       |
|                                              |                                   |                          |                                    |                               |         |
|                                              |                                   |                          |                                    |                               |         |
|                                              |                                   |                          |                                    |                               |         |
|                                              |                                   |                          |                                    |                               |         |
|                                              |                                   |                          |                                    |                               |         |
|                                              |                                   |                          |                                    |                               | -       |
| <b>E</b>                                     |                                   |                          |                                    | 💙 Internet                    | 1.      |

### Figure 2 - Mutare System Admin Screen Configuration

The corporate logo for the messages is added by the administrator into the definition for the body of the email EVM sends out. The definition is in the Devices area of EVM.

### 6.2. Adding and Maintaining Users

Users are easily added to EVM-SpinVox and can be selectively enabled for SpinVox capability. (It is not a requirement to enable all users for SpinVox. Some users may be a perfect fit for the standard EVM capability of sending notification and copies of the voice message to user-defined addresses.) Users are added on the screen pictured below.

| EVM Users - Microsoft Internet Explorer                                                                          |          | _ 8 ×    |
|----------------------------------------------------------------------------------------------------|----------|----------|
| Elle Edit View Favorites Iools Help                                                                              |          | 1        |
| 🕝 Back, + 📀 - 🗷 😰 🏠 🔎 Search 🤆 Favorites 🌮 🎘 + 🥁 🗷 + 📴 🎇 🐁                                                       |          |          |
| Agdress 👔 http://63.219.215.40/admin.asp                                                                         | 💌 🔁 Go   | Links »  |
| Admin Name: System Admin<br>USERS   ADMINS   DEVICES   DEVICE GROUPS   TOOLS   STATUS   SETTINGS   HELP   LOGOUT |          | <u>A</u> |
| EVM Enabled VoiceMail System: [1]-EVM Rename                                                                     |          |          |
| EVMUsers View where Name Regins With R SAVE                                                                      |          |          |
| Mailbox Full Name Lockout Device Group<br>View 32134 Test User Main COLLETE                                      |          |          |
| Main 🔽 ADD                                                                                                    |          |          |
| EVM Usage: 1 of 100<br>Spinvox Usage: 1 of 5 (Exp: 6/1/2009)                                                     |          |          |
| Powered By: Mutare. Software                                                                                     |          |          |
| Done                                                                                                    | Internet | ×        |

Figure 3 - Mutare User Admin Configuration

Users can also be deleted from EVM-SpinVox by clicking the Delete button next to the user's entry on the same screen.

### 6.3. Status Information

Status information  $-a \log of$  messages that are being processed and an error  $\log -are$  available from the administrative interface. Status information can be viewed per system, or globally for all systems.

| EVM Status - Microsoft Internet Explor                                      | er                       |                 |          |                    |                        |         |          |                | _02                |
|-----------------------------------------------------------------------------|--------------------------|-----------------|----------|--------------------|------------------------|---------|----------|----------------|--------------------|
| ile <u>E</u> dit <u>V</u> iew F <u>a</u> vorites <u>T</u> ools <u>H</u> elp |                          |                 |          |                    |                        |         |          |                | - R                |
| 🌖 Back 🝷 🐑 🖌 🔀 🌈                                                            | 🛛 Search   travorites    | ا 🈓 • 😒 ا 🖲     | -        | 📙 🏭 🦓 👘            |                        |         |          |                |                    |
| dress 🕘 http://63.219.215.40/evmstatus.a                                    | asp                      |                 |          |                    |                        |         |          | 🔻 🔁 Go         | Links <sup>3</sup> |
| ,                                                                           |                          |                 |          |                    |                        |         |          |                |                    |
| Mutare Softv                                                                | Vare Admin N             | ame: System A   | dmin     |                    |                        |         |          |                |                    |
|                                                                             |                          |                 |          |                    |                        |         |          |                |                    |
|                                                                             | ι                        | JSERS   ADMIN   | IS   DE  | VICES   DEVICE GRO | UPS   TOOLS   STATU    | JS   SE | TTINGS   | 6   HELP   LOG | OUT                |
|                                                                             |                          |                 |          |                    |                        |         |          |                |                    |
| EVM Enabled VoiceMa                                                         | il                       |                 |          |                    |                        |         |          | System:        | EVM                |
|                                                                             |                          |                 |          |                    |                        |         |          |                |                    |
| FV/MStatus                                                                  |                          |                 |          |                    |                        |         |          |                |                    |
| Evinotatus                                                                  |                          |                 |          |                    |                        |         |          |                |                    |
|                                                                             | r                        | EVM             | Junnin   | a OK               |                        |         |          |                |                    |
|                                                                             | L L                      | Litti           | Cumm     | g ok               |                        |         |          |                |                    |
| Current Cycle Start                                                         | (Duration): 10/9/2008 11 | :20:34 AM (0 Se | c)       | Last EVM Sent      | : 10/7/2008 6:19:49 Pf | 4 (41 H | ours, 48 | Sec)           |                    |
| Previous Cycle Start                                                        | (Duration): 10/9/2008 11 | :19:19 AM (0 Se | c) E     | VM Messages Today  | : 0                    |         |          |                |                    |
| Massaga Log (Last E) Mara                                                   |                          |                 |          |                    |                        |         |          |                |                    |
| Message Log (Last 3) - More                                                 |                          |                 |          |                    |                        |         |          |                |                    |
| Mailbox Log Date                                                            | Msg Date f               | Msg ID Type     | Size     | From               | To                     | Dev     | XScribe  | e Result       |                    |
| 22134 10/7/2008 6:19:49 PM                                                  | 10/7/2008 5:21:49 PM     |                 | 0        | evin@avaya.com     | cbertsch@avaya.com     | 1       | No       | SUCCESS        |                    |
| 32134 10/7/2000 0/19/49 PM                                                  | 10/7/2000 3.13.12 PM     | VOICE           | <u> </u> | evineavaya.com     | coertscheavaya.com     | 1-      | 140      | 30000233       |                    |
| Event Log (Last 5) - More                                                   |                          |                 |          |                    |                        |         |          |                |                    |
| Type Log Date                                                               | Event                    |                 |          |                    | Details                |         |          |                |                    |
| Info 10/9/2008 8:00:52 AM                                                   | Status Email Sent (OK)   | Т               | o:cande  | erson@mutare.com   |                        |         |          |                |                    |
| Info 10/8/2008 8:01:02 AM Status Email Sent (OK) To:canderson@mutare.com    |                          |                 |          |                    |                        |         |          |                |                    |
| Info 10/7/2008 6:19:49 PM Status Email Sent (OK) To:canderson@mutare.com    |                          |                 |          |                    |                        |         |          |                |                    |
| Info 10/7/2008 6:19:48 PM                                                   | Service Started          |                 |          |                    |                        |         |          |                |                    |
| View Delete Log                                                             |                          |                 |          |                    |                        |         |          |                |                    |
| them boloco bog                                                             |                          |                 |          |                    |                        |         |          |                |                    |
|                                                                             |                          |                 |          |                    |                        |         |          |                |                    |
|                                                                             |                          |                 |          |                    |                        |         |          |                |                    |
|                                                                             |                          |                 |          |                    | -                      |         |          | toro - Coffic  |                    |

### Figure 4 - Mutare EVM System Status Screen

If additional detail is required, clicking the More link on either log will open a new window with an expanded view of the log. The log can show the Top 25, 50, or 100 matching records – selectable via the drop-down box at the top of the window. An administrator may also filter the records displayed by using the boxes above each column.

### 6.4. Additional Administrator Logins

Additional logins can be configured for administrators. The new logins can have permissions to perform administrative tasks on all systems, or only on a specific system. In addition, an admin login can allow the ability to edit users, restrict the login to view-only access to user accounts, or disallow access to users. Admin logins can also be locked out, if necessary.

| 🚰 EVM Admins - Microsoft Internet Explorer                                                                              |           |
|----------------------------------------------------------------------------------------------------|-----------|
| Eile Edit View Favorites Iools Help                                                                                     | 🥂         |
| 😋 Back 🔹 🕥 🖌 😰 🏠 🔎 Search 🤺 Favorites 🤣 😥 = 😓 🔟 🔹 👘                                                                     |           |
| Address 🕘 http://63.219.215.40/editadmins.asp                                                                           | ) Links » |
| Admin Name: System Admin USERS   ADMINS   DEVICES   DEVICE GROUPS   TOOLS   STATUS   SETTINGS   HELP   LOU              | SOUT      |
| EVM Enabled VoiceMail System                                                                                            | : EVM     |
| EVMAdmins                                                                                                    |           |
| Admin Login   Admin Name / Email   Admin Permissions   Lockout                                                          |           |
| ID: admin Name: System Admin <a>Can Access All Systems&gt;</a> Pwd: ••••• • Email: canderson@mutare.cor Status   Errors |           |
| ID: Name: Can Access All Systems>  Pwd: Email: Allowed to Edit Users  ADD                                               |           |
| SAVE                                                                                                    |           |
| Powered By: 1 Mutare Softv                                                                                              | vare      |
| 😰 Done                                                                                                    |           |

Figure 5 - Mutare Administrator User Configuration

## 7. Functionality of Mutare/SpinVox User Settings pages

The lab test verified access to the user Login and user Settings web pages via the URL for EVM-SpinVox. Once in the Settings page, the user was able to successfully configure devices. In the case of the lab test, one device (Desktop) was enabled by the administrator. Users were able to enter the delivery address and other parameters for delivery of the message and transcription to their PC, and the mobile number, cellular carrier, and other parameters for delivery of the message and/or transcription to their mobile device. Users could also use the Test button to generate a test message to each device (to verify they have configured the settings correctly). The test also validated that users could select the format for the audio file delivered to the user (WAV or MP3), and that the user could select the format for the fax images delivered (TIF or PDF).

| EVM Settings - Microsoft Internet Explorer                                                                                                    |            | _ 8 ×   |
|----------------------------------------------------------------------------------------------------|------------|---------|
| Elle Edit View Favorites Iools Help                                                                                                    |            | - R     |
| 🔇 Back, + 🕞 - 🖹 📓 🏠 🔎 Search 👷 Favorites 🧀 🔗 - 😓 🔳 - 👝 🏭 🚜                                                                                                    |            |         |
| Address 👔 http://63.219.215.40/evm.asp                                                                                                    | 💌 🔁 Go     | Links » |
| Name: Test User<br>Mailbox: 32134<br>SETTINGS   HELP   LOGOUT                                                                                                    |            | A       |
| EVM Enabled VoiceMail                                                                                                    | _          |         |
| EVMSettings                                                                                                    |            |         |
| Device Type:     Email Address:     Send when I receive:     Image: SpinVox (Speech-to-Text)     DELETE       Desktop EVM     Image: SpinVox (Speech-to-Text)     Image: SpinVox (Speech-to-Text)     Image: SpinVox (Speech-to-Text)     DELETE       Image: SpinVox (Speech-to-Text)     Image: SpinVox (Speech-to-Text)     Image: SpinVox (Speech-to-Text)     Image: SpinVox (Speech-to-Text)     DELETE       Image: SpinVox (Speech-to-Text)     Image: SpinVox (Speech-to-Text)     Image: SpinVox (Speech-to-Text)     Image: SpinVox (Speech-to-Text)     DELETE       Image: SpinVox (Speech-to-Text)     Image: SpinVox (Speech-to-Text)     Image: SpinVox (Speec |            |         |
| ADD DEVICE CRe-send me all messages in my mailbox Updated: 11/21/08 10:44 PM                                                                                                    |            |         |
| Spoken through <b>#SpinVox99</b> Powered By: Mutare. Software                                                                                                    |            |         |
|                                                                                                    |            |         |
|                                                                                                    |            |         |
|                                                                                                    |            |         |
|                                                                                                    |            |         |
|                                                                                                    |            |         |
| Done                                                                                                    | 🔮 Internet | *       |

Figure 6 - Configuration of a Mutare/SpinVox User

## 8. Delivery of Transcriptions

The lab test verified successful delivery of email messages containing a transcription of the voice message, and the audio file of the recorded message. Delivery of the fax image was also verified in the testing. Specifically, the testing validated that EVM-SpinVox delivered the message sound file in the correct codec (format) selected by the user (WAV or MP3), and that images of the fax messages were also delivered in the correct format selected by the user (TIF or PDF).

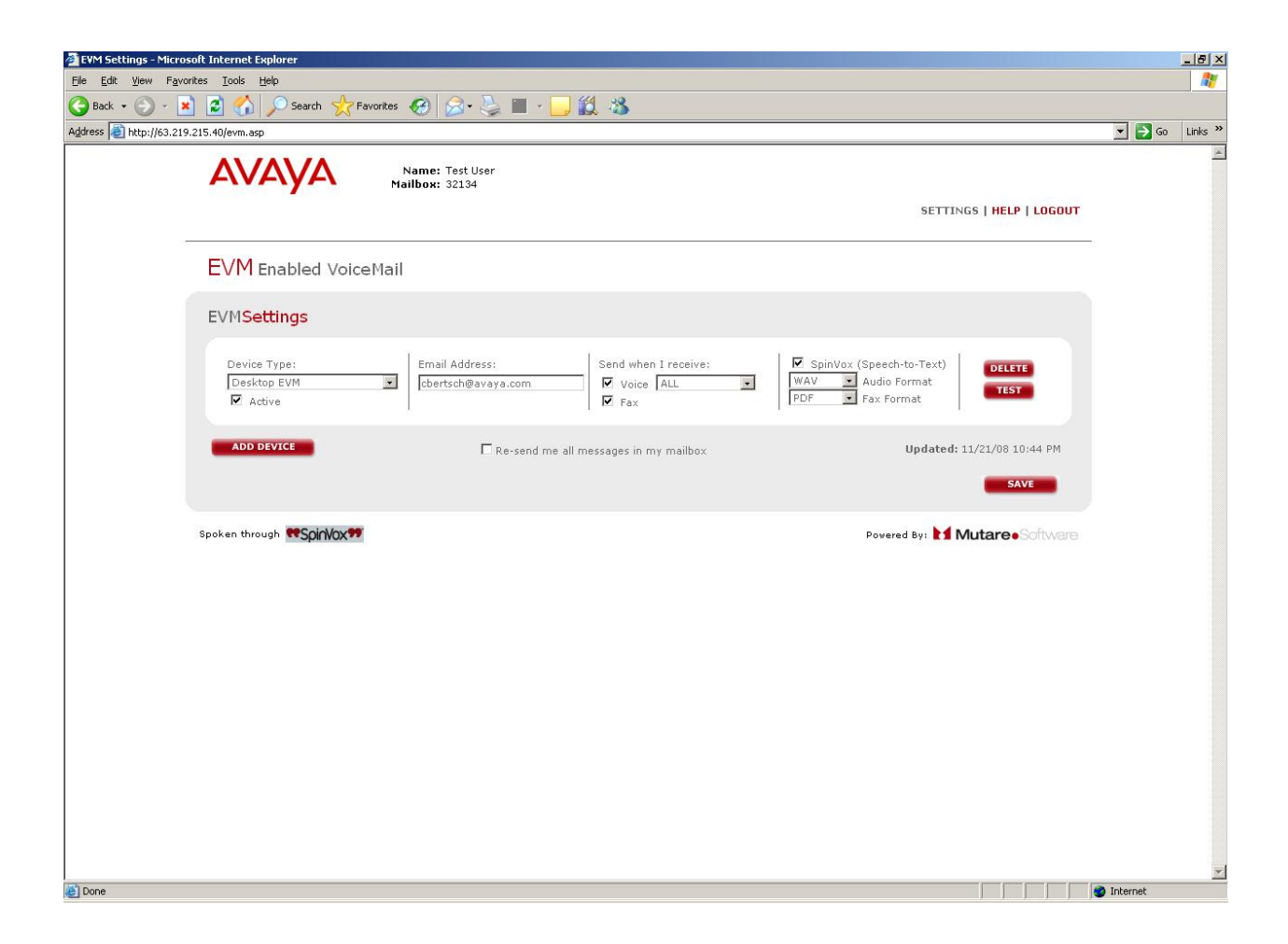

Figure 7 - Verification of Mutare/SpinVox User

Private and Urgent messages were also created to test that those markings were conveyed in the transcription messages. The tests were successful, as indicated by the copies of the screens below.

| 🞽 Urgent Voice Message from External on 11/24/08 9:45 AM for 32134 - Message (HTML)                                                                                                    |                              |    |
|----------------------------------------------------------------------------------------------------|------------------------------|----|
| Eile Edit View Insert Format Iools Actions Help                                                                                                    |                              |    |
| 🗄 🗛 Reply   🖓 Reply to All   🙈 Forward   🎒 🧤   😼   🔻   🍅   🎦 🗙   🔺 🔹 🔹 🖌 A*   🕘 💂                                                                                                    |                              |    |
| This message was sent with High importance.                                                                                                    |                              |    |
| From: evm@63.219.215.40                                                                                                    | Sent: Mon 11/24/2008 9:48 AM |    |
| To: Bertsch, Charles J (Chuck)                                                                                                    |                              |    |
| Cc:<br>Subject: Urgent Voice Message from External on 11/24/08 9:45 AM for 32134                                                                                                    |                              |    |
| Attachments: 🔊 1-32134-68-1.wav (32 KB)                                                                                                    |                              |    |
| Urgent Voice Message from External on 11/24/08 9:45 AM<br>"This is a test message. Test 1 2 3. "<br>- spoken through SpinVox<br>Attachment(s):<br>Delete this message from my Voice Mailbox<br>Delete this and older messages from my Voice Mailbox<br>View/Edit my EVM Settings<br>Mailbox currently contains 4 New and 0 Old messages. |                              | E. |

**Figure 8 - Verification of Private/Urgent Voice Message** 

An example of a FAX message follows:

|    | Message from 732-852-1073 on 11/24/08 9:36 AM for 32134 - Message (HTML)                                                            |   |
|----|----------------------------------------------------------------------------------------------------|---|
|    | Edit <u>V</u> iew Insert Format Iools <u>A</u> ctions <u>H</u> elp                                                                  |   |
| 16 | .eply   🖓 Reply to All   🙈 Forward   🛃 💵   😼   🔻   🖄   🎦 🗙   🗢 🗸 🛷 🗸 🗛                                                              |   |
|    | n: evm@63.219.215.40 Sent: Mon 11/24/2008 9:36 A                                                                                    | м |
|    | Bertsch, Charles J (Chuck)                                                                                                    |   |
|    | ject: Fax Message from 732-852-1073 on 11/24/08 9:36 AM for 32134                                                                   |   |
|    | ichments: 🔁 1-32134-51-1.pdf (8 KB)                                                                                                 |   |
|    | Message from 732-852-1073 on 11/24/08 9:36 AM                                                                                       |   |
|    | achment(s):                                                                                                    |   |
|    | <u>ete this message from my Voice Mailbox</u><br><u>ete this and older messages from my Voice Mailbox</u><br>w/Edit my EVM Settings |   |
|    | ilbox currently contains 3 New and 0 Old messages.                                                                                  |   |
|    |                                                                                                    |   |
|    |                                                                                                    |   |
|    |                                                                                                    |   |
|    |                                                                                                    |   |
|    |                                                                                                    |   |
|    |                                                                                                    |   |
|    |                                                                                                    | - |

Figure 9 - Verification of Fax Message

## 9. Serviceability Test Results

Some basic resiliency for the application was verified as part of this test plan. The application was tested for resiliency in the event of a WAN outage, in the event of a local network (or network interface card) failure, what happens when the mailbox password in EVM does not match the password on the IA770 mailbox, and to confirm that the system will successfully (and automatically) start (and resume message processing) after a server reboot. The testing was successful.

## 10. Support

Pre- and post-sales technical support on EVM with SpinVox is available though Mutare Software.

Contact Information: Web: <u>http://www.mutare.com</u> Voice: +1-847-496-9000

## 11. Conclusions

This Application Note describes the configuration steps required for Mutare EVM with SpinVox Speech to Text to interoperate with Avaya Intuity Audix IA770. All feature and serviceability test cases were completed successfully.

## 12. Additional References

- Avaya IA 770 INTUITY AUDIX, Messaging Application, Release 5.1, Administering Communication Manager Servers to Work with IA770
- Application Note for Mutare Enabled Voice Mail (EVM) application using SpinVox Speech to Text Issue 1.0

#### ©2009 Avaya Inc. All Rights Reserved.

Avaya and the Avaya Logo are trademarks of Avaya Inc. All trademarks identified by ® and <sup>TM</sup> are registered trademarks or trademarks, respectively, of Avaya Inc. All other trademarks are the property of their respective owners. The information provided in these Application Notes is subject to change without notice. The configurations, technical data, and recommendations provided in these Application Notes are believed to be accurate and dependable, but are presented without express or implied warranty. Users are responsible for their application of any products specified in these Application Notes.

Please e-mail any questions or comments pertaining to these Application Notes along with the full title name and filename, located in the lower right corner, directly to the Avaya DevConnect Program at <u>devconnect@avaya.com</u>.